## GUIDE D'UTILISATION DE LA MESSAGERIE VOCALE VISUELLE POUR LES IPHONE SE (1<sup>ERE</sup> GENERATION), 6 ET PLUS (iOS 15.2)

- L'application « messagerie vocale visuelle » est installée automatiquement sur les iPhone SE (1<sup>ère</sup> génération), 6 et plus (iOS 15.2).
- 2. Aller dans « Appels » (icône téléphone vert) :

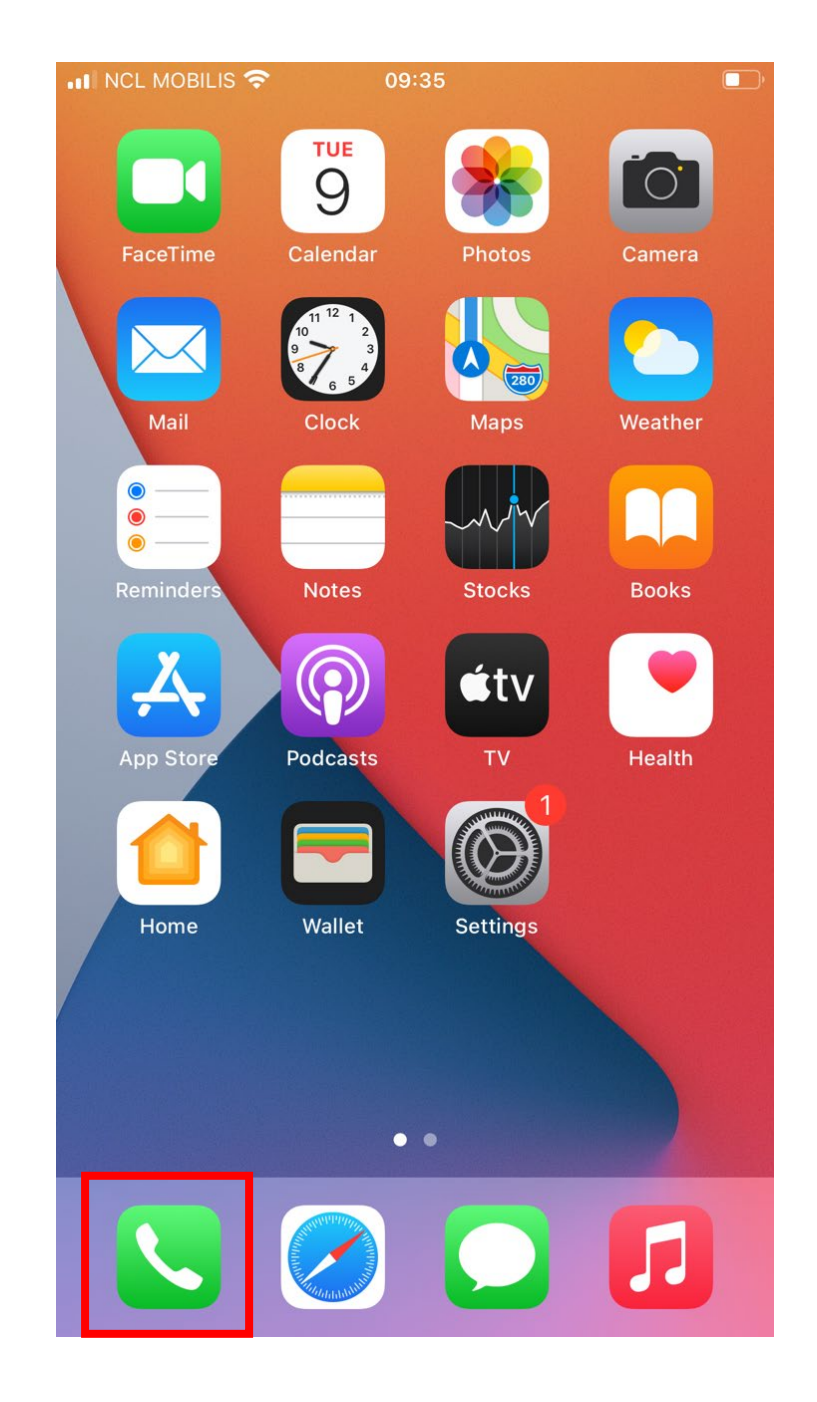

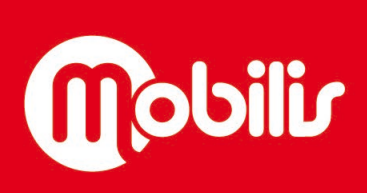

3. Si vous avez des messages vocaux en attente, ils s'afficheront dans l'onglet « Voicemail » ou « Messagerie » :

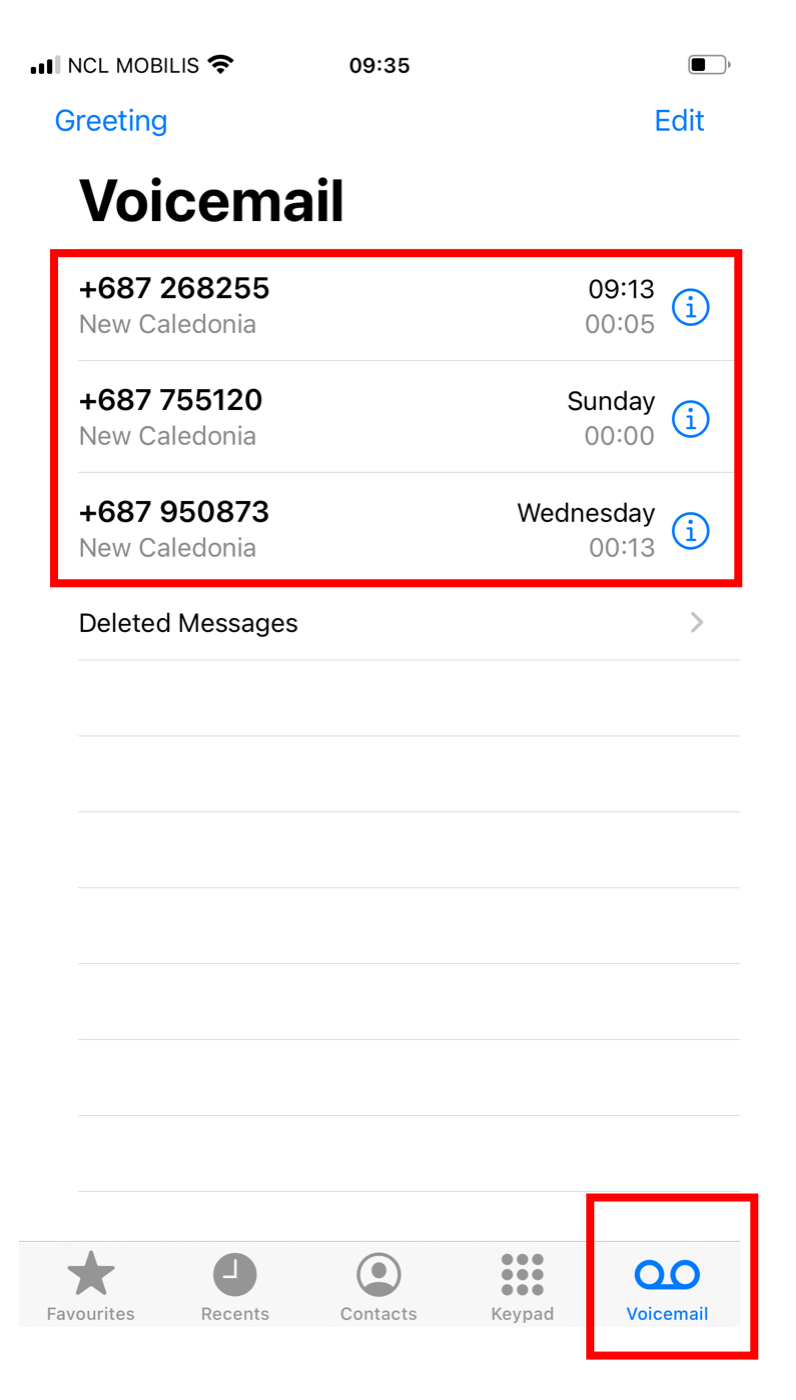

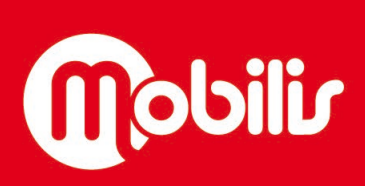

OPT (EPIC DE LA NC) - 2 RUE PAUL MONTCHOVET - 98841 NOUMEA CEDEX - RCS NOUMEA B 132 720

4. Grâce à la « messagerie vocale visuelle », en cliquant sur les messages vocaux, une pop-up s'affiche :

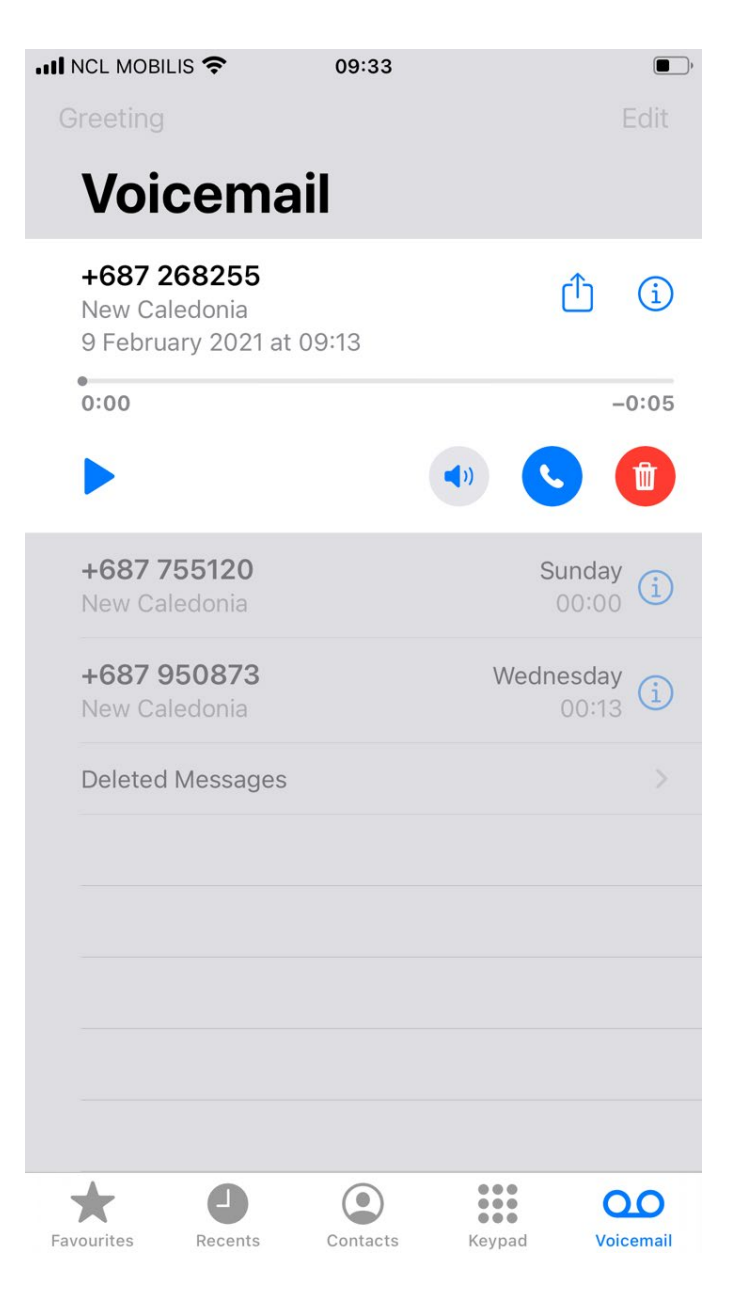

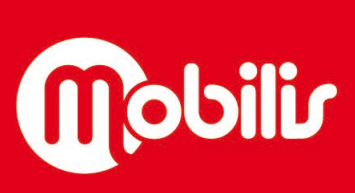

Document non contractuel

Mobilis Pour + d'infos : contactez le 1000 www.opt.nc 5. Cliquer sur « Play » pour écouter vos messages vocaux :

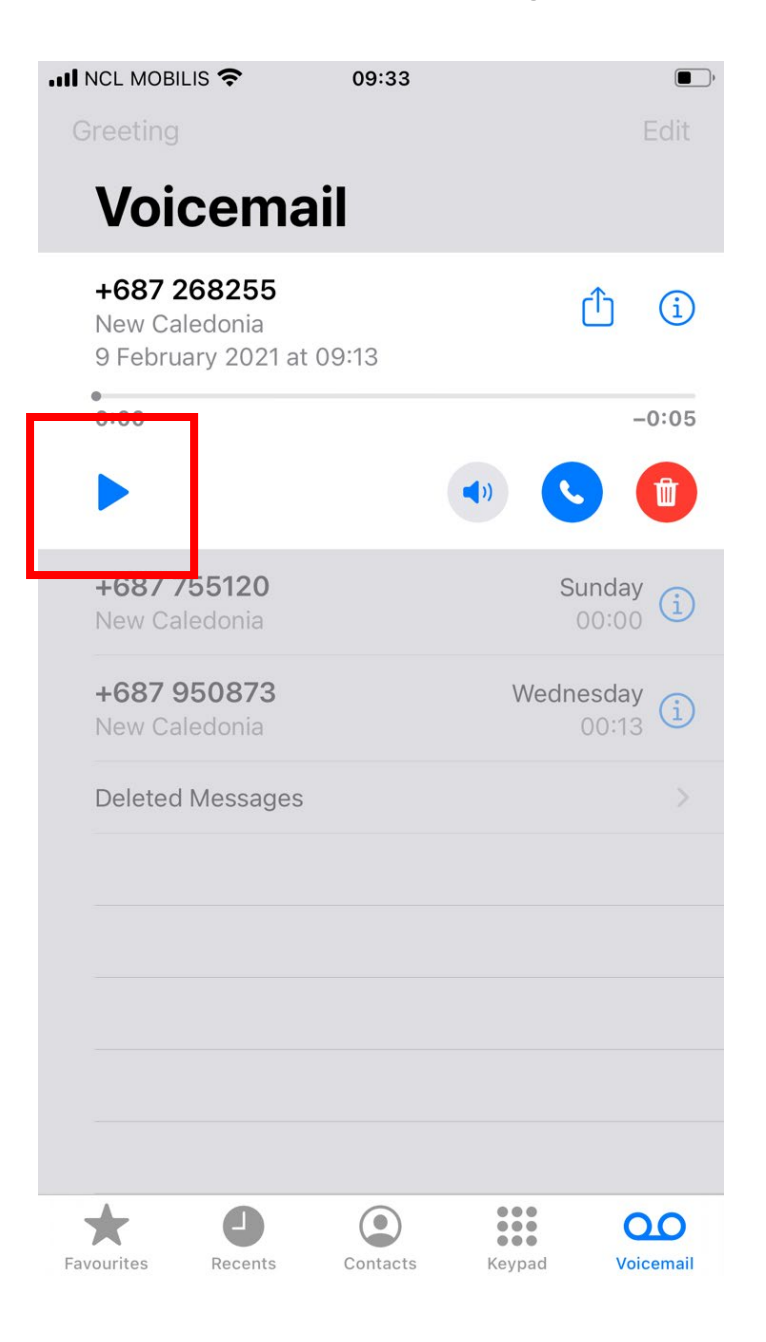

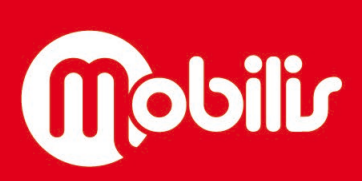

Mobilis Pour + d'infos : contactez le 1000 www.opt.nc

OPT (EPIC DE LA NC) - 2 RUE PAUL MONTCHOVET - 98841 NOUMEA CEDEX - RCS NOUMEA B 132 720

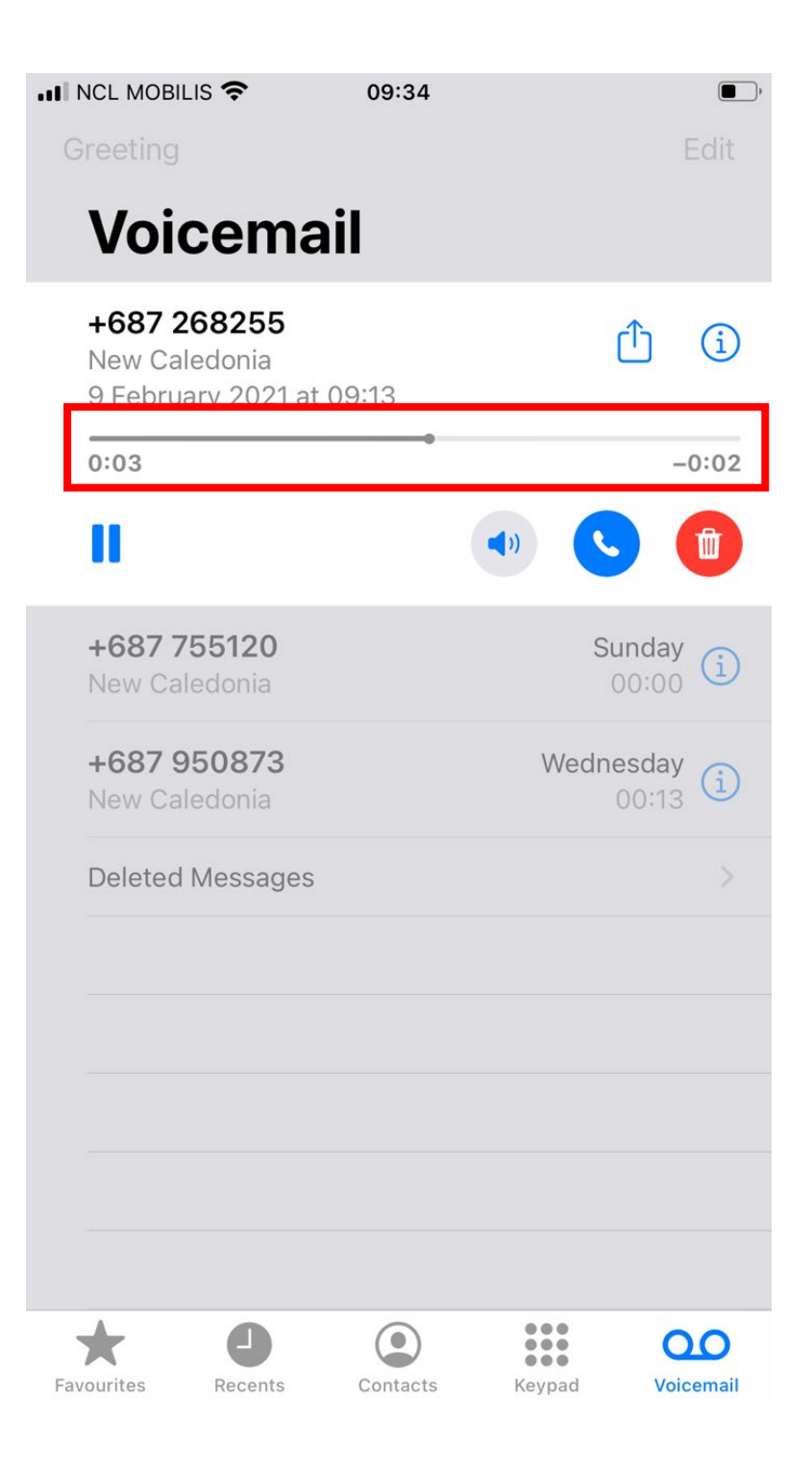

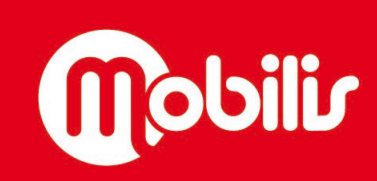

Document non contractuel

Vous avez la possibilité de mettre le message sur haut-parleur ou de le supprimer :

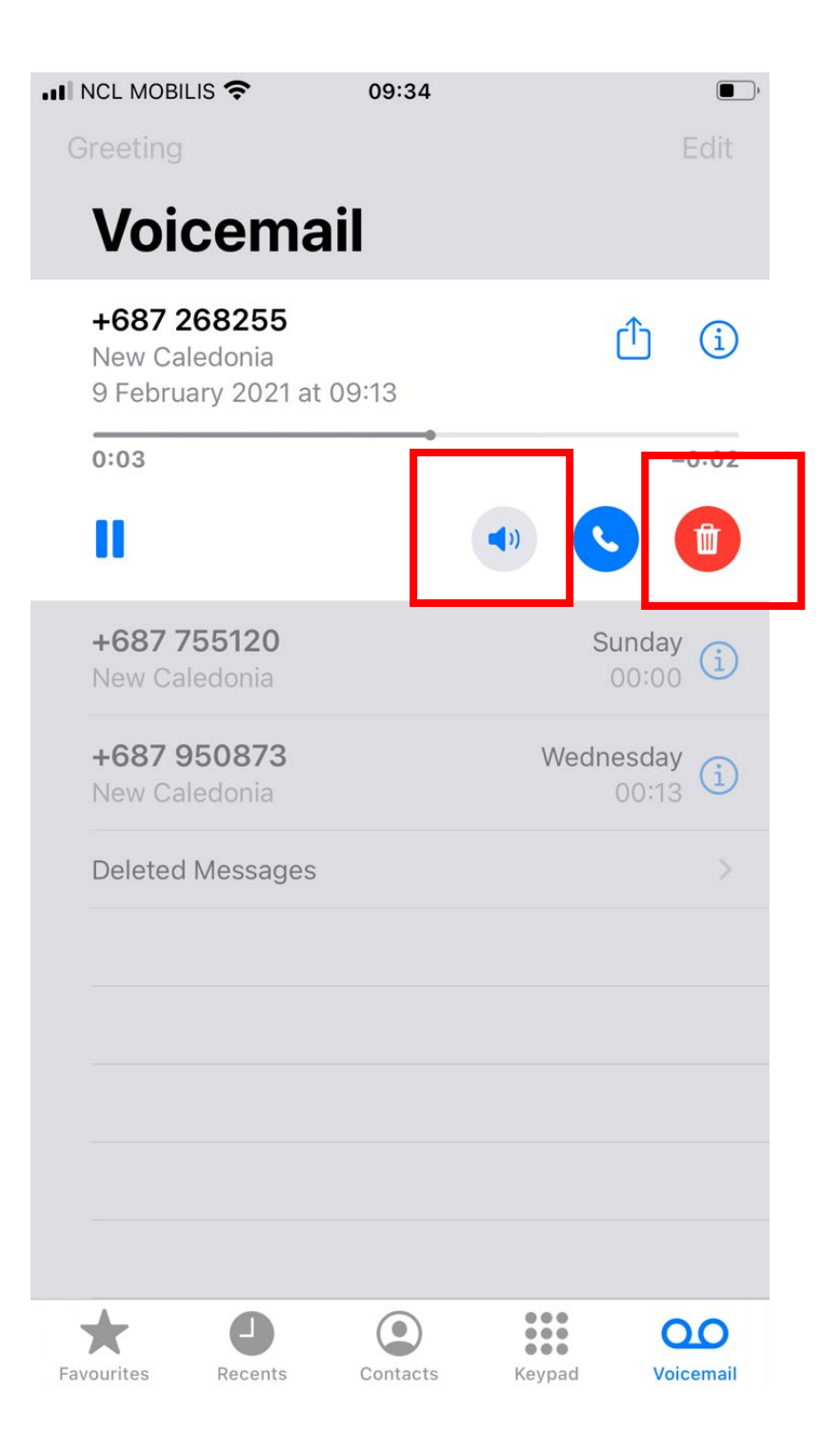

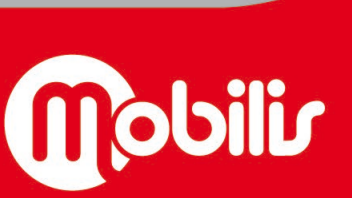

Document non contractuel

Mobilis Pour + d'infos : contactez le 1000 www.opt.nc Vous pouvez également télécharger le message et l'envoyer sur plusieurs plateformes (mail, Messenger, etc...) :

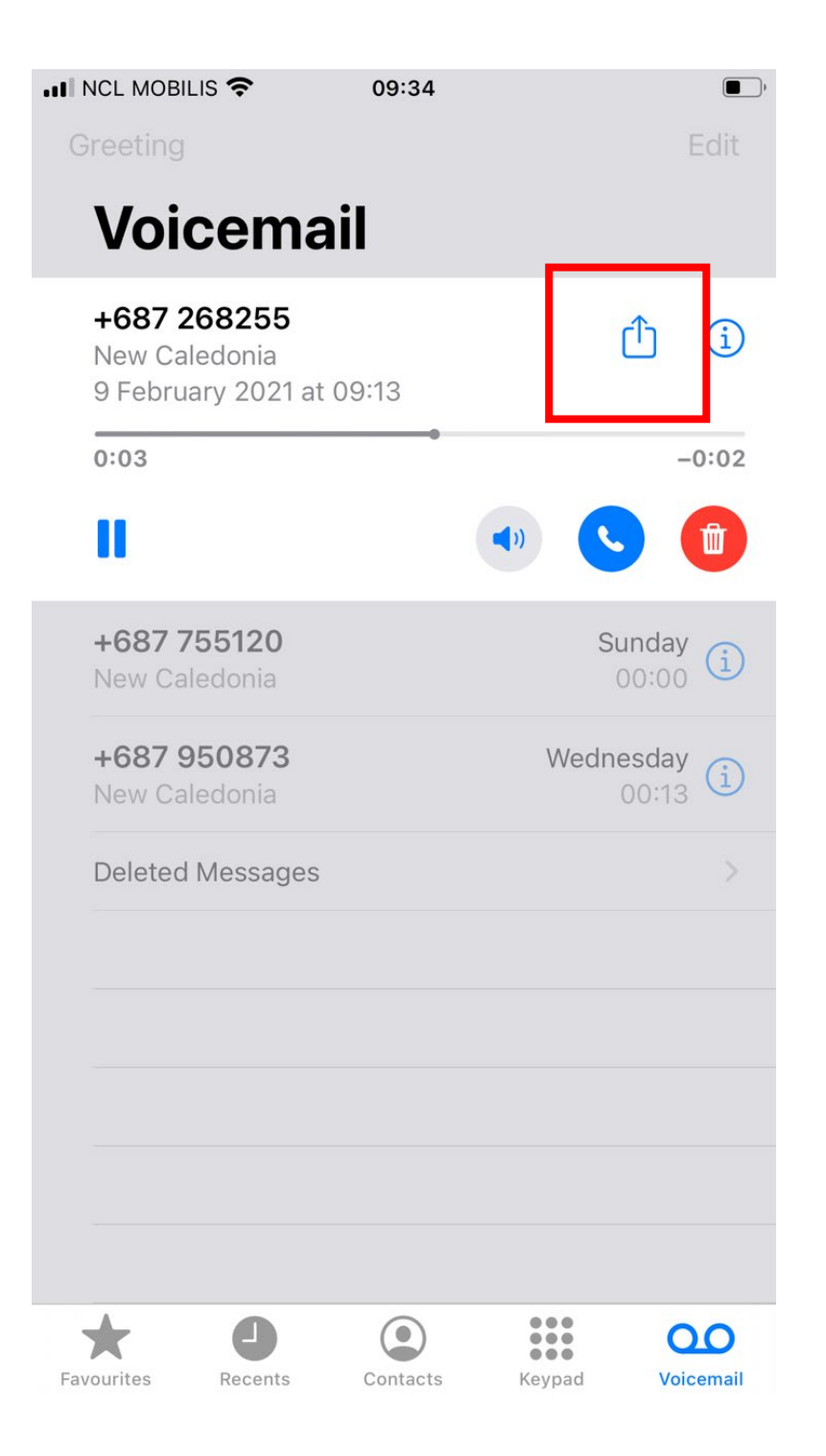

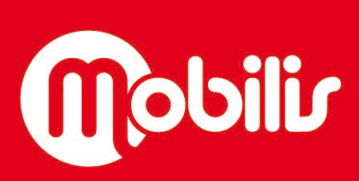

f Mobilis Pour + d'infos : contactez le 1000 www.opt.nc

OPT (EPIC DE LA NC) - 2 RUE PAUL MONTCHOVET - 98841 NOUMEA CEDEX - RCS NOUMEA B 132 720

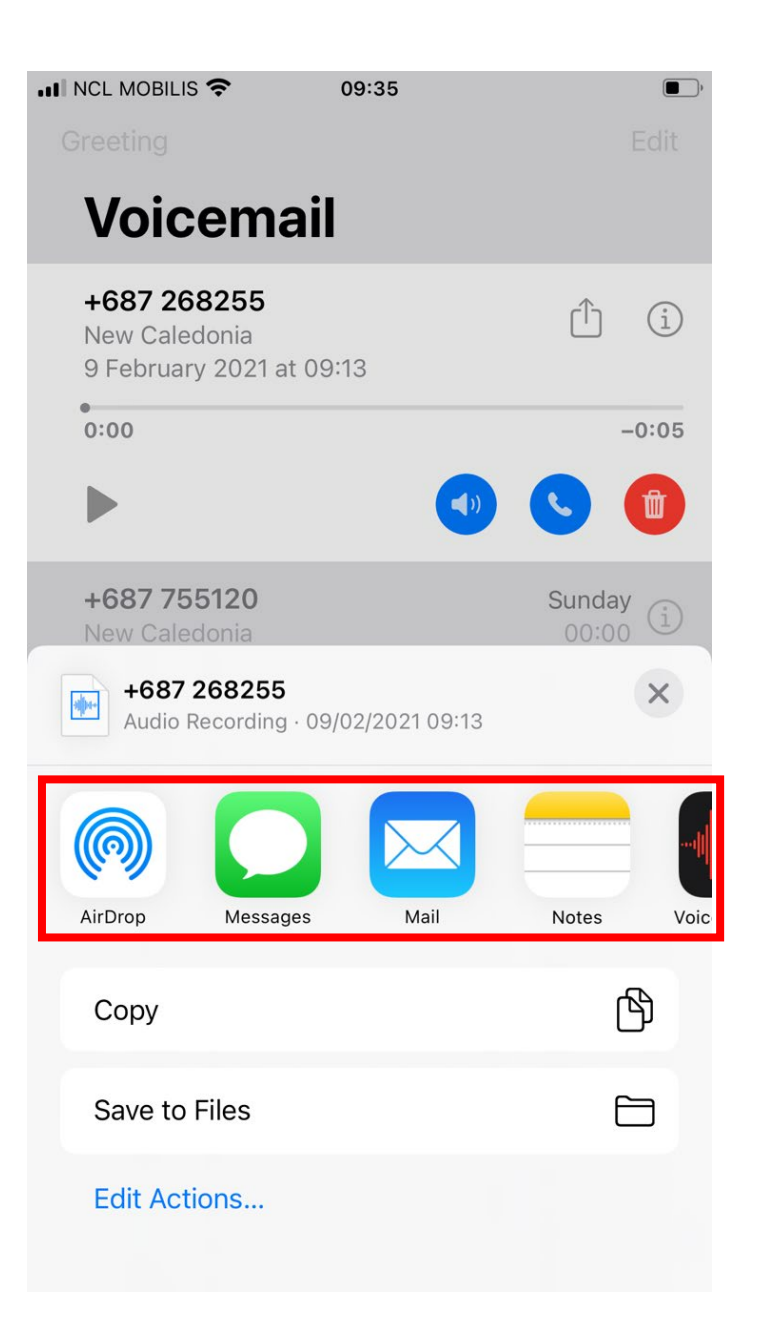

Vous êtes maintenant prêt(e)s à utiliser la messagerie visuelle vocale !

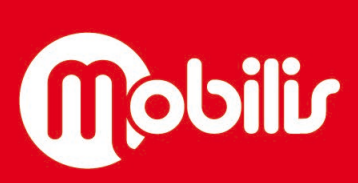

f Mobilis Pour + d'infos : contactez le 1000 www.opt.nc